# ATENCIÓN DEL PACIENTE EN CONSULTA PROGRAMADA O NO PROGRAMADA

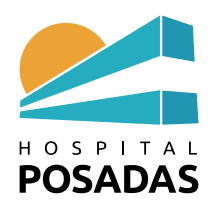

### C.- ATENCIÓN DEL PACIENTE EN CONSULTA PROGRAMADA O NO PROGRAMADA

1.- Luego de loguearse con DNI y clave hay que seleccionar el perfil que va a utilizar de acuerdo al tipo de atención que va a realizar.

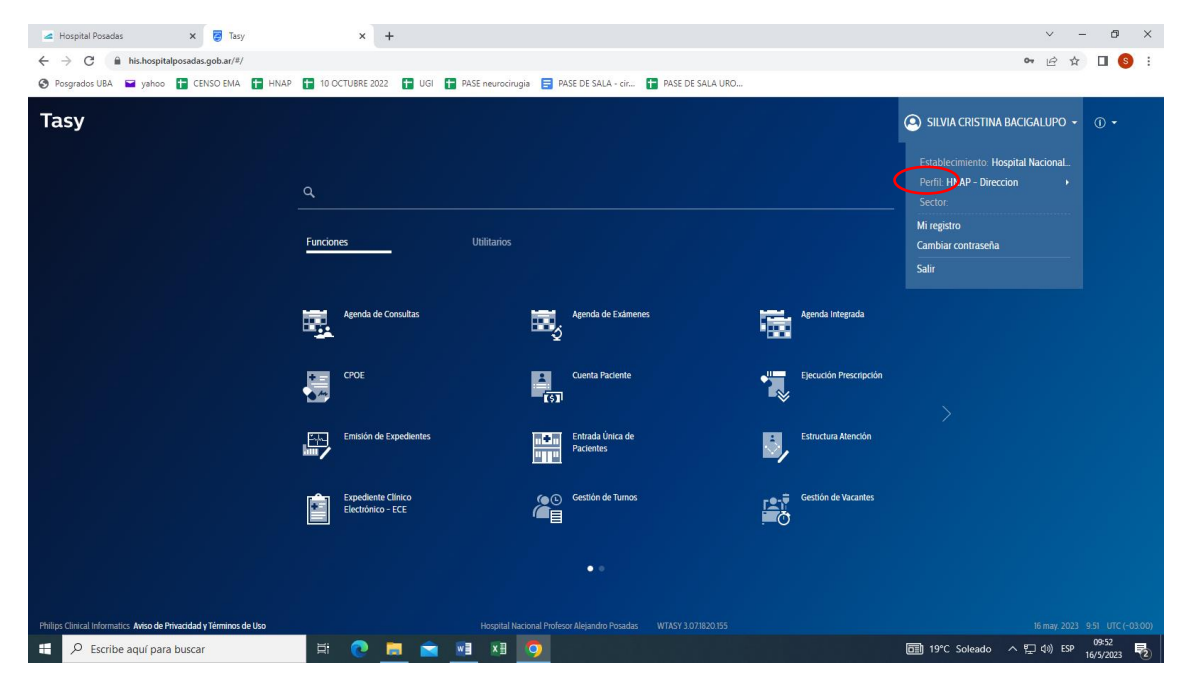

2.- En pantalla de inicio seleccionar Funciones y abrir Expediente Clínico Electrónico.

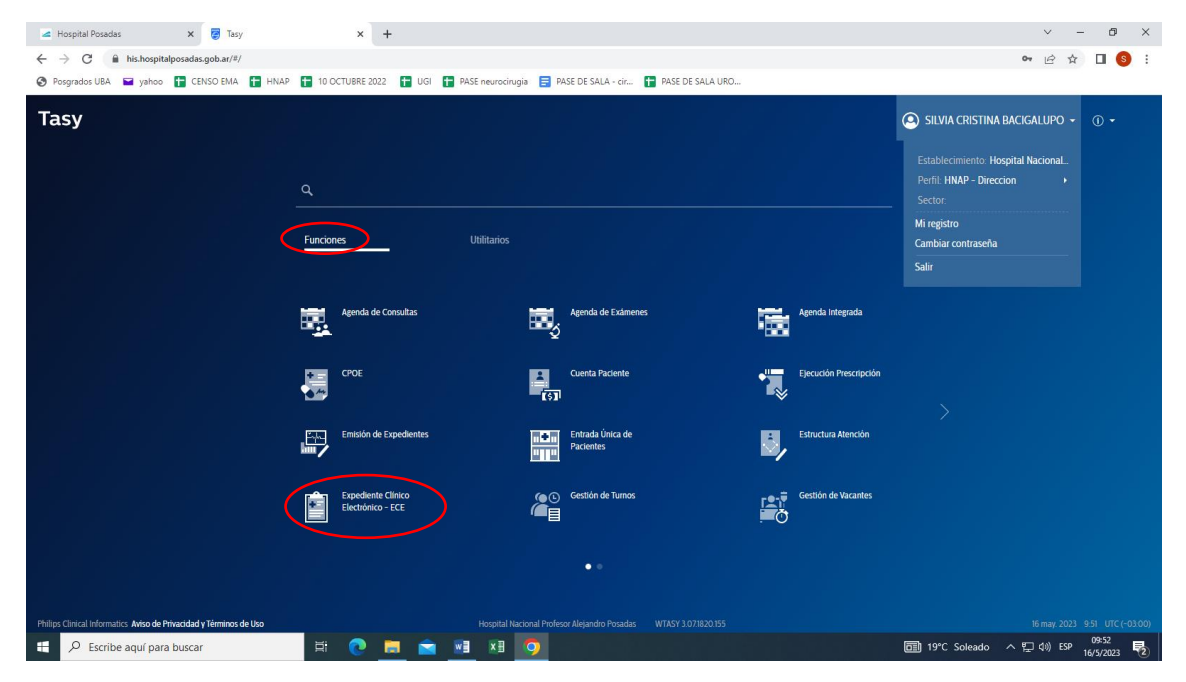

## 3.- Seleccionar Consultas y a continuación Agenda de consultas

| Hospital Posadas x                                                                                                    | x +                                                                                   | <ul> <li>✓ - ♂ ×</li> <li>☞ ピ ☆ □ </li> </ul>                          |
|----------------------------------------------------------------------------------------------------|---------------------------------------------------------------------------------------|------------------------------------------------------------------------|
| Posgrados UBA yehoo CENSO EMA HNAP     Tasy Expediente Clinico EL ×                                                                                                    | 🖬 10 OCTUBRE 2022 🚺 UGI 🚺 PASE neurocirugia 📑 PASE DE SALLA - cir 🚺 PASE DE SALLA URO | SILVIA CRISTINA BACIGALUPO + ① +                                       |
| Q Buscar paciente                                                                                                    |                                                                                       |                                                                        |
| <ul> <li>Sectores de internación<br/>Ambulatoria<br/>Urgencias<br/>Archivo Clínico<br/>Mis registros</li> <li>Consultas<br/>Mis agendas</li> <li>Agenda servicio<br/>Agenda consulta<br/>Parecer multiprofesional</li> </ul> |                                                                                       |                                                                        |
| Philips Clinical Informatics Aviso de Privacidad y Términos de Uso                                                                                                    | Hospital Nacional Profesor Alejandro Posadas 🛛 WTASY 3.073820.155                     | 16 may, 2023 953 UTC (~03.00)<br>3 19°C Soleado 스 및 40) ESP 09533 문(2) |

NOTA: Cada paciente agendado tiene un ícono:

- **Reloj**: Paciente arribado y esperando
- Calendario: Paciente No arribado
- Tilde: Paciente Atendido

| 🚄 Hospital Posadas 🗙 🛜 Tasy                                                                 | × +                                                                                                    | ~ - Ø ×                                   |
|---------------------------------------------------------------------------------------------|----------------------------------------------------------------------------------------------------|-------------------------------------------|
| ← → C 🔒 his.hospitalposadas.gob.ar/#/                                                       |                                                                                                    | ie 🕁 🛛 🌖 i                                |
| 📀 Posgrados UBA 🖬 yahoo 🚹 CENSO EMA 🚼 HNAP 🚼 10                                             | XCTUBRE 2022 👔 UGI 🚹 PASE neurocirugia 📄 PASE DE SALA - cir 🚹 PASE DE SALA URO                                                                                                    |                                           |
| <b>Ξ Tasy</b> Expediente Clinico EL ×                                                       | <ul> <li>Sitvia ci</li> </ul>                                                                                                    | RISTINA BACIGALUPO 👻 🕕 👻                  |
| Q Buscar paciente                                                                           |                                                                                                    |                                           |
|                                                                                             | Agenda de co Mensajes                                                                                                    |                                           |
| Sectores de internación     Ambulatoria     Urgencias     Archivo Clínico     Mis registros | Agenda de consulta           Y         Agenda: Findete - A. ×         Fecha: 16/05/2023         Fecha fi., 16/05/2023         Mostrar 51 ×         Turno: Ambos         Present Programaci         Clasifica Anti- | Dia anterior Próximo dia                  |
| ← Consultas                                                                                 | Estatus Fila · Aler Hora · Paciente · Clasificación · Minutos · Estatus de la age                                                                                                    | enda v Obra So v Teléfonc                 |
| Mis agendas                                                                                 | 930 Libre 30 Libre                                                                                                    |                                           |
| Agenda servicio                                                                             | 💫 🎭 Consultorios Ext., 10:00 FULANO DE TAL 🛛 🔵 Libre 30 Atendido                                                                                                    | *SIN COBE M: 1111111                      |
| Agenda consulta                                                                             | 📫 10:30 alana lewandoska (ALAN LEWA 🔵 Libre 30 0 - Normal                                                                                                    | *SIN COBE M: 11684                        |
| Parecer multiprofesional                                                                    | 📫 🕘 11:00 Carlos Garcia (DAVID OSCAR LE 🔵 Libre 30 Arribado                                                                                                    | *SIN COBE M: 11234                        |
|                                                                                             | C 11:30 C Libre 30 Libre                                                                                                    |                                           |
|                                                                                             | Mostrar leyendas<br>Total                                                                                                    | Registros: 1 - 5 de 5<br>Seleccionados: 1 |
|                                                                                             | Pacientes: 3 Ejecutados: 0 Atendidos: 2                                                                                                    |                                           |
|                                                                                             |                                                                                                    |                                           |
|                                                                                             |                                                                                                    |                                           |
| Philips Clinical Informatics Aviso de Privacidad y Términos de Uso                          | Hospital Nacional Profesor Alejandro Posadas WTASY 3.071820.155                                                                                                    | 16 may. 2023 11.34 UTC (-03.00)           |
| Escribe aquí para buscar                                                                    | 😳 📙 🔤 📲 💴                                                                                                    | leado ヘ 口 (4)) ESP 11/5/4 💀               |

4.- Para llamar al paciente hacer click con botón derecho del mouse y seleccionar **Llamar clave** paciente (Llamado por pantalla)

| Tasv Agenda de Consultas 🗙                  | Expediente Clínico EL × |                                                  |                                |         |               |                    |                      | NA RACIGALUPO 👻                | <b>∩</b> <del>-</del> |
|---------------------------------------------|-------------------------|--------------------------------------------------|--------------------------------|---------|---------------|--------------------|----------------------|--------------------------------|-----------------------|
|                                             |                         |                                                  |                                |         |               |                    |                      |                                | Ű                     |
| Q. Buscar paciente                          |                         |                                                  |                                |         |               |                    |                      |                                |                       |
|                                             |                         | Generar resumen de la atención                   | n                              |         |               |                    |                      |                                |                       |
|                                             | Annuale de se           | En consultar<br>Consultar totalos clasificaciono | Ctrl+Alt+F6                    | _       | _             |                    |                      |                                | -                     |
| <ul> <li>Sectores de internación</li> </ul> | Agenda de co            | Dreccionical totales clasificacione              | ·                              |         |               |                    |                      |                                |                       |
| Ambulatoria                                 | Annuale de comun        | Consultar atenciones                             |                                |         |               |                    |                      |                                |                       |
| Urgencias                                   | Agenda de consu         | Consultar atención seleccionad                   | la                             |         |               |                    |                      | Dia anterior Pr                | róximo (              |
| Archivo Clínico                             | Tagondo: Elmiloto - A   | Radioterapia - pendientes                        |                                |         | Turno, Ambor  | Procent Programaci | Clarifica - Ambac    | Acciones del filtre -          |                       |
| Mis registros                               | Agenda, Photete - A     | Llamar clave paciente                            |                                | . 31 ^  | Turno, Arnbos | riesenc            | Clasifica Alfibas    | Acciones del fittito +         |                       |
| <ul> <li>Consultas</li> </ul>               | Estatus Fila            | Transferencia de clave                           |                                | ~ Clasi | ficación      | ✓ Minutos ✓        | Estatus de la agenda | <ul> <li>Obra So_ ~</li> </ul> | Teléfe                |
| Mis agendas                                 |                         | Llamar paciente en el panel                      |                                | •       | Libre         | 30                 | Libre                |                                |                       |
| Agenda servicio                             | <b>0</b>                | 10.00                                            | FULANO DE TAL                  | •       | Libre         | 30                 | Arribado             | "SIN COBE                      | . M: 11               |
| Agenda consulta                             | - <b>B</b>              | 10:30                                            | alana lewandoska (ALAN LEW/    | A 🔵     | Libre         | 30                 | 0 - Normal           | "SIN COBE                      | M: 11                 |
| Parecer multiprofesional                    |                         | 11:00                                            | Carlos Garcia (DAVID OSCAR L   | E 🔴     | Libre         | 30                 | 0 - Normal           | "SIN COBE.                     | . M: 10               |
|                                             |                         | 11:30                                            |                                | •       | Libre         | 30                 | Libre                |                                |                       |
|                                             |                         |                                                  |                                |         |               |                    |                      |                                |                       |
|                                             | Mostrar leyendas        |                                                  |                                |         |               |                    |                      | Registros:                     | 1 - 5 de              |
|                                             |                         |                                                  |                                |         |               |                    |                      | Seleo                          | cionado               |
|                                             | Total                   |                                                  |                                |         |               |                    |                      |                                |                       |
|                                             |                         |                                                  | Electronic and a second second |         |               | Atomalia           | las 1                |                                |                       |

5.- Hacer doble click sobre el paciente para **Iniciar atención**. Confirmar: **OK** (cambia el status de **arribado** a **consulta**)

| 🛥 Hospital Posadas 🗙 😨 Tasy                                               | × +                                                                             | ~ - 0 ×                                                                  |
|---------------------------------------------------------------------------|---------------------------------------------------------------------------------|--------------------------------------------------------------------------|
| ← → C 🔒 his.hospitalposadas.gob.ar/#/                                     |                                                                                 | ભ 🖻 🛧 🔲 🚯 :                                                              |
| 📀 Posgrados UBA 🖿 yahoo 🚹 CENSO EMA 🚹 HNAP 🚼 10 (                         | DCTUBRE 2022 🚦 UGI 音 PASE neurocirugia 😑 PASE DE SALA - cir 🚹 PASE DE SALA URO. |                                                                          |
| Tasy Agenda de Consultas × Expedien                                       | te Clínico EL. X                                                                | 😩 SILVIA CRISTINA BACIGALUPO 👻 🕕 🗸                                       |
| Q Buscar paciente                                                         |                                                                                 |                                                                          |
|                                                                           | Agenda de co Mensajes                                                           |                                                                          |
| Sectores de internación     Ambulatoria     Urgencias     Arthuno Clínico | Agenda de consulta                                                              | Día anterior Próximo día                                                 |
| Mis registros                                                             | Agenda: Firulete - A.     Onfirmación                                           | Turno: Ambos Present : Programaci Clasifica: Ambas Acciones del filtro 👻 |
| ← Consultas<br>Mis agendas                                                | Estatus Fila                                                                    | kación v Minutos v Estatus de la agenda v Obra So v Teléfonc             |
| Agenda servicio                                                           | DE TAL de Arribado a En Consulta?                                               | Libre 30 Libre                                                           |
| Agenda consulta                                                           | Fecha nacimiento: 02/03/1998                                                    | Libre 30 0 - Normal 'SIN CORE M: 11694                                   |
| Parecer multiprofesional                                                  |                                                                                 | Libre 30 0 - Normal "SIN COBE M: 11234                                   |
|                                                                           |                                                                                 | Libre 30 Libre                                                           |
|                                                                           | Mostrar leyendas                                                                | Registros: 1 - 5 de. 5<br>Seleccionados: 1                               |
|                                                                           | Total                                                                           |                                                                          |
|                                                                           | Pacientes: 3 Ejecutados: 0                                                      | Atendidos: 1                                                             |
| Philips Clinical Informatics Aviso de Privacidad y Términos de Uso        | Hospital Nacional Profesor Alejandro Posadas WTASY 3.07.1820.155                | 16 may. 2023 10.58 UTC (~03.00)                                          |
| 🖶 🔎 Escribe aquí para buscar                                              | 💽 🛅 💼 🗷 🧕                                                                       | 団 19℃ Soleado ヘ ⊑ 40) ESP 16:58<br>16/5/2023 🕏                           |

| <complex-block>         • • • • • • • • • • • • • • • • • • •</complex-block>                                                                                                    | 🛥 Hospital Posadas 🛛 🗙 👩 Tasy                                                                                                    | x +                                                                                                    | ~ - 0 ×                                               |
|----------------------------------------------------------------------------------------------------|----------------------------------------------------------------------------------------------------|----------------------------------------------------------------------------------------------------|-------------------------------------------------------|
| <complex-block>  • Proprior UN • Proprior UN • Proprior</complex-block>                                                                                                    | ← → C 🔒 his.hospitalposadas.gob.ar/#/                                                                                                    |                                                                                                    | 🕶 🖻 🕁 🔲 🧕 :                                           |
| Image: State State Sta | 😵 Posgrados UBA 🖿 yahoo 🚹 CENSO EMA 🚹 HNAP 🚹                                                                                                    | 0 OCTUBRE 2022 🚦 UGI 📑 PASE neurocirugia 🚍 PASE DE SALA - cir 🚹 PASE DE SALA URO                                                               |                                                       |
| Vertice       Vertice                                                                                                    | = Tasy Agenda de Consultas × Exped                                                                                                    | ante Clínico EL X                                                                                                    | 🔕 SILVIA CRISTINA BACIGALUPO 👻 🕕 🗸                    |
|                                                                                                    | FULANO DE TAL Atención Expediente<br>145402 1256776                                                                                                    | Sexo Nacimiento Edad Sector - Cama Entrada Nombre social<br>Masculino 02/03/1998 25a 2m 14d HNAP - PBF Consultorios Ex 16/05/2023 10.25.37 N/A | DNI Sistema ant Obra Social<br>999 N/A *SIN COBERTURA |
| Philips: Clinical Informatics Auso de Phaadady Teminos de Uso Hospital Nacional Professi Alegandro Posadas WTASY 3.07/82.0155 16 may 2023 10.39 UTC (~0.00)                                                                                                    | FULANO DE TAL, (145402)     Motivo de Consulta [Enfemedad     Antecedentes     Signos vitales y monitorización     Examen Ficioo     Diagnósticos     CPOE     Interconsulta     Solicitud de Estudios     Indicaciones     Resumen Electrónico del Paciente     Procedimientos     Enfermedad actual / Evolución     Escalas e indices     Recetas     Resultados Laboratorio     Resultados de exgmenes     Gestión de Vacantes | Motivo de consulta y enfermedad actual                                                                                                    |                                                       |
|                                                                                                    | Philips Clinical Informatics Aviso de Privacidad y Términos de Uso                                                                                                    | Hospital Nacional Profesor Alejandro Posadas WTASY 3 07/1820.155                                                                               | 16 may. 2023 10.59 UTC (-03.00)                       |

6.- Seleccionar Motivo de consulta: AÑADIR y escribir texto libre. GUARDAR Y LIBERAR

7.- Seleccionar **Antecedentes** (se puede optar por exhibirlos en alerta): consignar el **Código** de CIE10 o la **Descripción** que da el código (dentro de este ítem se puede escribir en **Patología** como texto libre). **Guardar** y **Liberar**.

| 🛥 Hospital Posadas 🛛 🗙 🛃 Tasy                                                                    | × +                                                                                                    | ∨ – 0 ×                                                                              |
|--------------------------------------------------------------------------------------------------|----------------------------------------------------------------------------------------------------|--------------------------------------------------------------------------------------|
| ← → C 🔒 his.hospitalposadas.gob.ar/#/                                                            |                                                                                                    | 🕶 🖻 🕁 🔲 🔕 🗄                                                                          |
| 📀 Posgrados UBA 🖬 yahoo 🚹 CENSO EMA 🚼 HNAP 🚹                                                     | 10 OCTUBRE 2022 🚦 UGI 🚦 PASE neurocirugia 😑 PASE DE SALA - cir 🚼 PASE DE SALA URC                                 | )                                                                                    |
| <b>Tasy</b> Agenda de Consultas × <b>Expedi</b>                                                  | ente Clínico EL. X                                                                                                | SILVIA CRISTINA BACIGALUPO + ① +                                                     |
| FULANO DE TAL Atención Expediente<br>145402 1256776                                              | Sexo Nacimiento Edad Sector - Cama Entrada<br>Masculino 02/03/1998 25a 2m 14d HNAP - PBF Consultorios Ex 16/05/20 | Nombre social DNI Sistema ant Obra Social<br>223 10:25:37 N/A 999 N/A *SIN COBERTURA |
|                                                                                                  | Alergia/Reacc Antecedentes Medicamento Antecedentes                                                               | Antecedentes Hospitalizaci ····                                                      |
| FULANO DE TAL. (145402)     Motivo de Consulta   Enfermedad     Antecedentes                     | Antecedentes patológicos                                                                                          | Eliminar Inactivar Reportes - Cerrar Liberar                                         |
| <ul> <li>Signos vitales y monitorización</li> <li>Examen F¿sico</li> <li>Diagnósticos</li> </ul> | Fecha del registro         Profesional           16/05/2023         861         SILVIA CRISTINA BACIGALUPO        | 🗘 🗌 Niega enfermedades 🛛 🗹 Exhibir en las alerta.                                    |
| CPOE<br>Interconsulta                                                                            | CIE                                                                                                    |                                                                                      |
| Solicitud de Estudios                                                                            | Estatus de la enfermedad                                                                                          | Patologia texto libre                                                                |
| Resumen Electrónico del Paciente                                                                 |                                                                                                    |                                                                                      |
| Procedimientos<br>Enfermedad actual / Evolución                                                  | Nivel seguridad                                                                                                   | Fecha de tinicio Fecha de término                                                    |
| Escalas e índices<br>Recetas                                                                     | Mecanismo de contagio                                                                                             |                                                                                      |
| Resultados Laboratorio<br>Resultados de ex¿menes                                                 |                                                                                                    |                                                                                      |
| Gestión de Vacantes                                                                              |                                                                                                    | Cancela Guardar                                                                      |
| Philips Clinical Informatics Aviso de Privacidad y Términos de Uso                               | Hospital Nacional Profesor Alejandro Posadas 🛛 WTASY 3.07.1820.155                                                | 16 may 2023 11.04 UTC (~03.00)<br>301 19°C Soleado ~ 도구 40) ESP 1125 등 1557/2023 등   |

8.- Seleccionar **Diagnóstico** y a continuación **Diagnóstico de la atención**: **AÑADIR** 

• Consignar Código CIE10 o Descripción (ídem Antecedentes). Guardar y Liberar

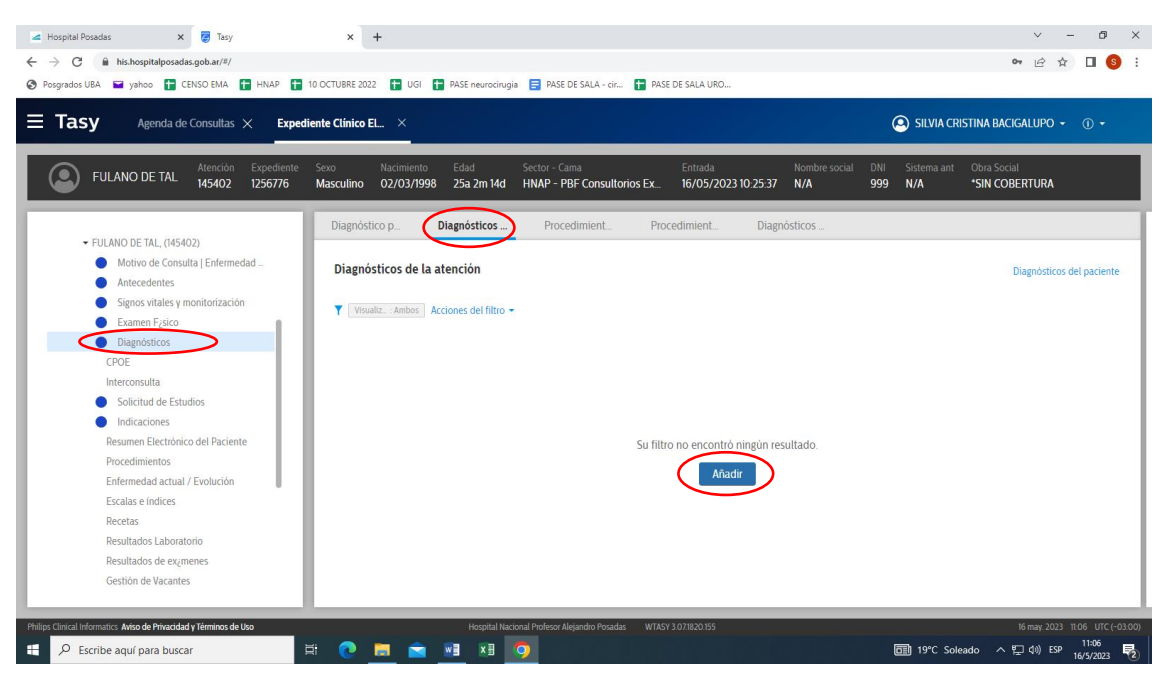

NOTA: El diagnóstico puede consignarse al finalizar la consulta.

| 🛥 Hospital Posadas 🗙 👸 Tasy 🗙 🛆 1                                                                                                    | i unidad - Google Drive 🗙 🛛 📴 MT 2023 - Hojas de cálculo de G 🗴 🕇 🕂                                                        | ~ - 0 ×                                                                    |
|----------------------------------------------------------------------------------------------------|----------------------------------------------------------------------------------------------------|----------------------------------------------------------------------------|
| ← → C 🔒 his.hospitalposadas.gob.ar/#/                                                                                                    |                                                                                                    | 여 🖻 ☆ 🔲 🔕 🗄                                                                |
| 📀 Posgrados UBA 📓 yahoo 🚹 CENSO EMA 🚹 HNAP 🚹 10 OCTUBRE 2022                                                                                                    | 🛛 UGI  🚹 PASE neurocirugia 🗧 PASE DE SALA - cir 🚹 PASE DE SALA URO                                                         |                                                                            |
| <b>Expediente</b> Clínico EL ×                                                                                                    |                                                                                                    | SILVIA CRISTINA BACIGALUPO 🔹 🕕 🔹                                           |
| FULANO DE TAL Atención Expediente Sexo Na<br>148021 1256776 Masculino O                                                                                                    | imiento Edad Sector - Cama Entrada Nombre social<br>(03/1998 25a 2m 15d HNAP - PBF Consultorios Ex 17/05/2023 10:20:55 N/A | DNI Sistema ant Obra Social<br>999 N/A *SIN COBERTURA                      |
| Expediente: Enfermedad actual / Evolución                                                                                                    |                                                                                                    |                                                                            |
| Notas clínicas Consulta                                                                                                    | Contenido Imágenes                                                                                                    | ×                                                                          |
| Notas clinica       Index       Index       Index         To       Decosordal       Accinera del filtro         To       Decosordal       Accinera del filtro         To       Decosordal       Profesional       Cre         Battaria       Profesional       Cre       Cre         Battaria       Profesional       Cre       Cre         Battaria       Profesional       Cre       Cre         Battaria       Profesional       Cre       Cre         Battaria       Profesional       Cre       Cre         Battaria       Profesional       Cre       Cre         Battaria       Profesional       Cre       Cre         Battaria       Profesional       Cre       Cre         Battaria       Profesional       Cre       Cre         Battaria       Battaria       Cre       Cre       Cre         Battaria       Battaria       Cre       Cre       Cre       Cre         Battaria       Battaria       Cre       Cre       Cre       Cre       Cre       Cre       Cre       Cre       Cre       Cre       Cre       Cre       Cre       Cre       Cre       Cre       Cre | A. A. B / U A A H G G 管 王 田 田 王 E O 田 W P 阿 ()<br>adenopatias en cuello                                                    | Cancelar Guardiar                                                          |
| Philips Clinical Informatics Aviso de Privaddad y Términos de Uso                                                                                                    | Hospital Nacional Frolezor Alejandro Posadas WTASY 3 07/820.055                                                            | 17 may, 2023 1116 UTC (~03.00)<br>መዝ 19°C Soleado ~ 덮 di) ESP 117/5/2023 🕄 |

#### 9.- Seleccionar Enfermedad actual /Evolución: AÑADIR

Si desea consultar evaluaciones anteriores, sobre el mismo campo apretar botón derecho del mouse y seleccionar **Ingrese nota clínica con consulta**:

| 🗷 Hospital Posadas X 🦉 Tasy X 🕇                                                                                                    | ~ -                       | ð ×                      |
|----------------------------------------------------------------------------------------------------|---------------------------|--------------------------|
| ← → C â hishopitalposadasgobar/#/                                                                                                    | € ☆                       | 🗆 🌖 i                    |
| Pogrados UBA V yahoo     CHNSD EMA     HNAP     TOCLUBRE 2022     UGI PASE neuroorogia     PASE DE SALA-or     PASE DE SALA-URU.                                                                                                    | Galupo -                  | ① •                      |
| Carlos Garcia (DAVID OSC Atención Expediente Sexo Nacimiento Edad Sector - Cama Entrada Nombre social DNI Sistema ant<br>145688 1284486 Masculino 18/11/1990 32a 5m 28d HNAP - PBF Consultorios Ex. 16/05/2023 11.32.42 Carlos Garcia 8888 N/A                                                                                                    | Obra Social<br>*SIN COBEF | RTURA                    |
| Expedente Enfermedia actual / Evolución Ingrese una nola clínica con consulta Infrese una nola clínica con consulta Infrese una nola clínica con consulta Infrese una nola clínica con consulta Infrese una nola clínica con consulta Infrese una nola clínica con consulta Infrese una nola clínica con consulta Infrese una nola clínica con consulta Infrese Una nola clínica con consulta Infrese Una nola clínica con c |                           | ×                        |
| Notas clínicas       Eliminar       Inactivar       Reportes • •••         Atención       • Fecha de la nota clínica       • Nota clínica vinculada         Motos       16/05/2023 11381       • • • • • • • • • • • • • • • • • • •                                                                                                    |                           |                          |
| Nivel de Atención Impresión  Grado por Silvia Gristina Bacigalupo el 16/05/2023 a las 11.38 (UTC-03.00)  Can                                                                                                    | celar G                   | uardar                   |
| Philips Clinical Informatics Aviso de Phracidad y Términos de Uso Hospital Nacional Profesor Alejandro Posadas WTASY 3 07/820 155                                                                                                    | 16 may. 2023 11:4         | 10 UTC (-03.00)<br>11:40 |

En el centro de la pantalla se muestran las evoluciones para lectura y a la derecha la Evolución en curso.

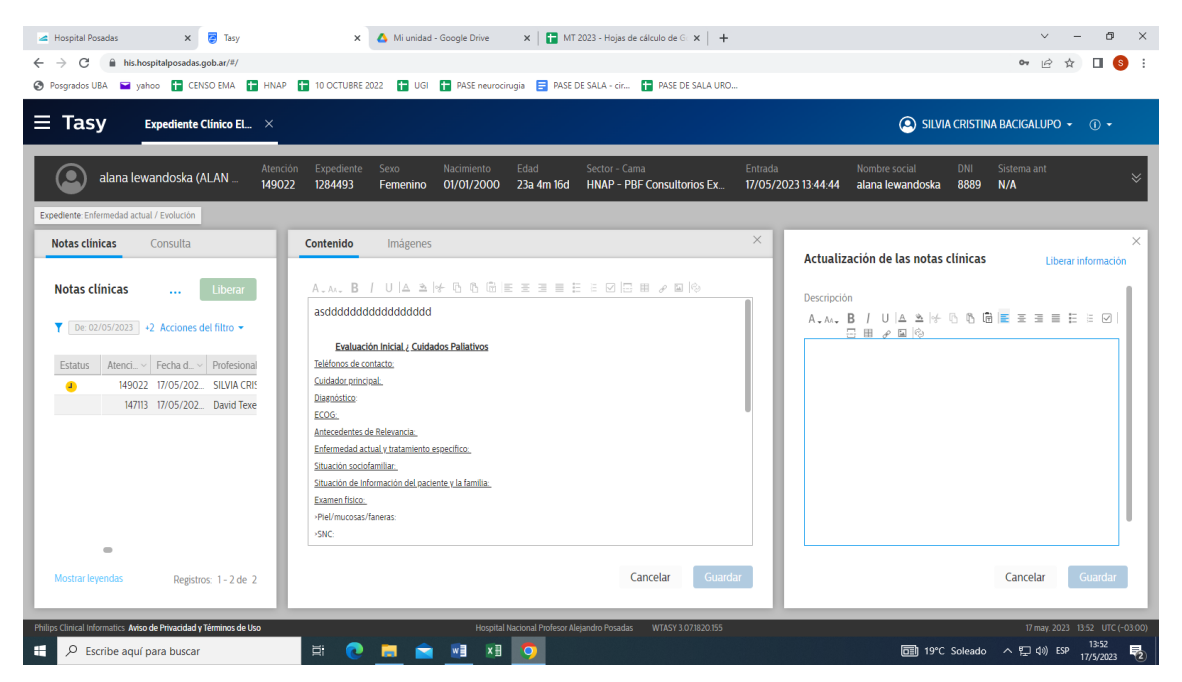

10.- Escribir informe de la enfermedad actual. **GUARDAR**.

| • • • • • • • • • • • • • • • • • • •                                                                                                    | a Hospital Posadas x 🗟 Tasy x 🛆 Mi unidad - Google Drive x 🛛 🖬 MT 2023 - Hojas de cálculo de G x +                                                                                                    | × - 0 ×<br>● 应 ☆ □ 8 :                                |
|----------------------------------------------------------------------------------------------------|----------------------------------------------------------------------------------------------------|-------------------------------------------------------|
| Tasy       Expedient Clinico EL ×       Image: Clinico EL ×       Image: Clinico EL ×                                                                                                    | I Posgrados UBA 🖼 yahoo 👔 CENSO EMA 👔 HINAP 😱 10 OCTUBRE 2022 👔 UGI 😱 PASE neurocirugia 📑 PASE DE SALA - cir 😱 PASE DE SALA URO                                                                                                    |                                                       |
| Victor         Attendion         Eggedientity         Sevont<br>Mascullino         Nacimiento<br>Q2/Q3/P98         Edid<br>2 Sa 2m 55d         Sector - Canna<br>HNAP - PBF Consultorios Ex.         Entrada<br>T/D/D/2/Q2.10/20 50         Nu/h         P99         Nu/h         *Sin COBERTURA           Expediente Enformedial actual / Evolución         Contenido         Imagenes         Victor - Canna<br>T/D/D/2/Q2.10/20 20 50         Viu/h         P99         Nu/h         *Sin COBERTURA           Notas clínicas         Anadrí         Eiminar         Liberari<br>Liberari         Contenido         Imagenes         X           AA         B         // U l A a H @ 10         10/05/202.2         Sizu A CRISTINA BACIGALUPO C<br>10/05/202.2         Sizu A CRISTINA BACIGALUPO C<br>10/05/202.2         Sizu A CRISTINA BACIGALUPO C<br>10/05/202.2         Sizu A CRISTINA BACIGALUPO C<br>10/05/202.2         Sizu A CRISTINA BACIGALUPO C<br>10/05/202.2         Sizu A CRISTINA BACIGALUPO C<br>10/05/202.2         Sizu A CRISTINA BACIGALUPO C<br>10/05/202.2         Sizu A CRISTINA BACIGALUPO C<br>10/05/202.2         Sizu A CRISTINA BACIGALUPO C<br>10/05/202.2         Sizu A CRISTINA BACIGALUPO C<br>10/07/2022.2         Sizu A CRISTINA BACIGALUPO C<br>10/07/2022.2         Sizu A CRISTINA BACIGALUPO C<br>10/07/2022.2         Sizu A CRISTINA BACIGALUPO C<br>10/07/2022.2         Sizu A CRISTINA BACIGALUPO C<br>10/07/2022.2         Sizu A CRISTINA BACIGALUPO C<br>10/07/2022.2         Sizu A CRISTINA BACIGALUPO C<br>10/07/2022.2         Sizu A CRISTINA BACIGALUPO C<br>10/07/2022.2         Sizu A CRISTINA BACIGA |                                                                                                    | 🍳 SILVIA CRISTINA BACIGALUPO 👻 🕕 🔹                    |
| Expediente Enformedid adtual / Evolucita         Contentido         Imágenes           Notas clínicas         Anadr         Eliminar          Liberar           Notas clínicas         Anadr         Eliminar          Liberar           Imágenes         X           AA         B         J         U         A.=         B         E         E                                                                                                    | FULANO DE TAL         Atención<br>148021         Expediente<br>1256776         Soxo<br>Masculino         Nacimiento<br>02/03/1998         Edat<br>25a 2m 15d         Sector - Cama<br>HMAP - PBF Consultorios Ex.         Entrada         Nombre social                                                                                                    | DNI Sistema ant Obra Social<br>999 N/A *SIN COBERTURA |
| Notas clínicas         Anadr         Eliminar         Contenido         Imágenes           Notas clínicas         Anadr         Eliminar         Líberar                • 00/05/2023             • Inácio Trobas del filto •               • A.A B / UIA à H © © © E E E E E E © © E © E © E E E E                                                                                                    | apediente Enfermediad actual / Evolución                                                                                                    |                                                       |
| Notas clínicas       Andri       Elminar        Liberar         V       000000000000000000000000000000000000                                                                                                    | Notas clínicas Consulta Contenido Imágenes                                                                                                    | ×                                                     |
|                                                                                                    | Notas clínicas       Ahadir       Eliminar        Eliberar         ▼       De 0205/2003       Hartie: 1105/2003       -1       A. A       B       /       A. A       B       / <td>Cancelar</td> | Cancelar                                              |

Si debe completar el informe mas tarde seleccione la opción **Ahora no**. Si terminó el informe seleccione **Liberar** 

| < Hospital Posadas x 🦉 Tasy x 🔥 Mi unidad - Google Drive x 🕼 Mi 2023 - Hojas de cálculo de G x 🕇                                                                                                    | ~ - 0 ×                                                               |
|----------------------------------------------------------------------------------------------------|-----------------------------------------------------------------------|
| ← → C 🔒 his.hospitalposedas.gob.at/#/                                                                                                    | ભ 🖻 ✿ 🔲 🧕 :                                                           |
| 📀 Posgrados UBA 📟 yahoo 😭 CENSO EMA 😭 HNAP 🚼 10 OCTUBRE 2022 😭 UGI 😭 PASE neurocirugia 层 PASE DE SALA - cir 😭 PASE DE SALA URO                                                                                                    |                                                                       |
| Expediente Clinico EL ×                                                                                                    | SILVIA CRISTINA BACIGALUPO • ① •                                      |
| FULANO DE TAL         Atención         Especiente         Serio         Macimiento         Edual         Sector - Cama         Entrada         Nombre social           148021         1256776         Masculino         02/03/1998         25a 2m 15d         HNAP - PBF Consultorios Ex.         10/05/2023 10:20.55         N/A                                                                                                    | DNI Sistema ant Obra Social<br>999 N/A *SIN COBERTURA                 |
| Expediente Enfermediad actual / Evolución                                                                                                    |                                                                       |
| Notas clínicas Consulta Contenido Imágenes                                                                                                    | ×                                                                     |
| Notas clínicas         Atadir         Eliminar          Eliberar           * 000/05/0023         Heta: 17/05/2023         14 Acciones del filto *         Confirmención         To           * 14002         17/05/2022         SILVA CRISTINA BACIGALUPO C         Confirmención         To           * 14502         17/05/2022         SILVA CRISTINA BACIGALUPO C         Confirmención         To           * 14502         17/05/2022         SILVA CRISTINA BACIGALUPO C         Confirmención         To           * 14502         17/05/2022         SILVA CRISTINA BACIGALUPO C         Confirmención         To           * 14001         19/03/202         Subcada Vanez         To         Anora no         Externa           * 1001         17/03/2022         Subcada Vanez         Confirmención         Externa         Anora no         Externa |                                                                       |
| MORAN HALINGO MARTINICO I S                                                                                                    | Cancelar                                                              |
| Philips Clinical Informatics. Aviso de Privacidad y Términos de Uso Hospital Nacional Profesor Alegandio Posadas. WTASY 3078320.155                                                                                                    | 17 may 2023 1123 UTC(-03.00)<br>6월 19°C Soleado 	 수 및 40) ESP 11723 문 |

#### 11.- Volver a Expediente

•

| 🛥 Hospital Posadas x 🛜 Tasy X 🛕                                                                                                    | Mi unidad - Google Drive 🗙   🚰 MT 2023 - Hojas de cálculo de G 🗴   🕇                                                              | ∨ - 0 ×                                               |
|----------------------------------------------------------------------------------------------------|----------------------------------------------------------------------------------------------------|-------------------------------------------------------|
| ← → C                                                                                                    |                                                                                                    | ॰ 🖻 🖈 🔲 😒 :                                           |
| Posgrados UBA  yahoo  CENSO EMA  HNAP  10 OCTUBRE 2022                                                                             | 🖿 UGI 🚹 PASE neurocirugia 🚍 PASE DE SALA - cir 🚹 PASE DE SALA URO                                                                 |                                                       |
| E Tasy Expediente Clínico EL ×                                                                                                    |                                                                                                    | 🕒 SILVIA CRISTINA BACIGALUPO 👻 🕕 🗸                    |
| FULANO DE TAL Atención Expediente Sexo 1 148021 1256776 Masculino 0 Expediente Enfemedid actual / Evolución                        | tacimiento Edad Sector - Cama Entrada Nombre social<br>D2/03/1998 25a 2m 15d HNAP - PBF Consultorios Ex., 17/05/2023 10 20:55 N/A | DNI Sistema ant Obra Social<br>999 N/A *SIN COBERTURA |
| Notas clínicas Consulta                                                                                                    | Contenido Imágenes                                                                                                    | ×                                                     |
| Notas clínicas         Anadr         Elminar          Liberar                • er 02/05/2023             • • • • • • • • • • • • • | A B / U  A A  + 0, 0, 0, E E E E E E E D D H ≥ R  + 0, 0, 0, E E E E E E E D D H ≥ R  + 0, 0, 0, 0, 0, 0, 0, 0, 0, 0, 0, 0, 0,    | Cancelar Guardar                                      |
| Philips Clinical Informatics Aviso de Privacidad y Términos de Uso                                                                 | Hospital Nacional Profesor Alejandro Posadas WTASY 3.071820.155                                                                   | 17 may. 2023 11:28 UTC (-03:00)                       |
| 🗄 🔎 Escribe aquí para buscar 🛛 🖾 📜                                                                                                 | , 💼 📲 XII 🔉                                                                                                    | 回 19°C Soleado ヘ 切 如 ESP 11:28                        |

10.- Ir a **Agenda de consultas.** Aparece cuadro **DESEA CAMBIAR STATUS?**: dar **OK**. Este paso cambia el ícono en la agenda indicando que el paciente ya fue atendido (**Tilde**)

| 🚄 Hospital Posadas 🛛 🗙 🛜 Tasy                                                       | × +                                                                             | ~ - Ø ×                                                                         |
|-------------------------------------------------------------------------------------|---------------------------------------------------------------------------------|---------------------------------------------------------------------------------|
| ← → C 🔒 his.hospitalposadas.gob.ar/#/                                               |                                                                                 | 🕶 🖻 🕁 🔲 🧐 🗄                                                                     |
| 📀 Posgrados UBA 🖿 yahoo 🚼 CENSO EMA 🚼 HNAP 🚼 11                                     | ) OCTUBRE 2022 🚦 UGI 音 PASE neurocirugia 📑 PASE DE SALA - cir 🚹 PASE DE SALA UR | RO                                                                              |
| <b>Tasy</b> Agenda de Consultas × <b>Expedie</b>                                    | nte Clínico EL                                                                  | 🥥 SILVIA CRISTINA BACIGALUPO 👻 🕧 🔹                                              |
| Q Buscar paciente                                                                   |                                                                                 |                                                                                 |
|                                                                                     | Agenda de co Mensajes                                                           |                                                                                 |
| <ul> <li>Sectores de internación</li> <li>Ambulatoria</li> <li>Urgencias</li> </ul> | Agenda de consulta                                                              | Día anterior Próximo dia                                                        |
| Archivo Clínico<br>Mis registros                                                    | Agenda: Finulete - A.     O Confirmación                                        | iumo: Ambos Present: Programaci Clasifica: Ambas Acciones del filtro •          |
| ✓ Consultas<br>Mis agendas                                                          | Estatus Fila                                                                    | cación v Minutos v Estatus de la agenda v Obra So v Teléfonc<br>Libre 30 Libre  |
| Agenda servicio<br>Agenda consulta                                                  | DE TAL de En Consulta a Atendido?                                               | Libre 30 En Consulta *SIN COBE M: 111111                                        |
| Parecer multiprofesional                                                            | Cancela Ok                                                                      | Libre 30 0 - Normal "SiN COBE M: 1184<br>Libre 30 0 - Normal "SIN COBE M: 11234 |
|                                                                                     |                                                                                 | Libre 30 Libre                                                                  |
|                                                                                     | Mostrar leyendas<br>Total                                                       | Registros: 1 - 5 de 5<br>Seleccionados 2                                        |
|                                                                                     | Pacientes: 3 Ejecutados: 0                                                      | Atendidos: 1                                                                    |
|                                                                                     |                                                                                 |                                                                                 |
| Phillips Clinical Informatics Aviso de Privacidad y Términos de Uso                 | Hospital Nacional Profesor Alejandro Posadas WTASY 3.071820.155                 | i 16 may. 2023 11:29 UTC (-03:00)                                               |
| Escribe aquí para buscar                                                            | 0 🗖 🖻 🛄 🗴 🧕                                                                     | 🗐 19°C Soleado 스 및 40) ESP 11/30 🌄                                              |